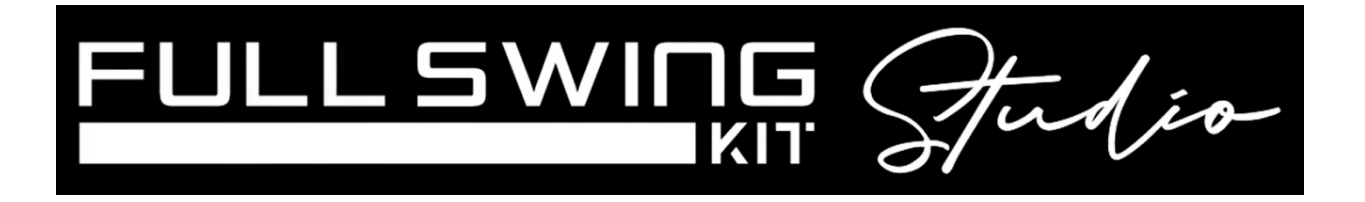

## **KIT Studio - Restart Guide**

This document is designed to help when the KIT either goes into sleep mode or becomes disconnected from the laptop while the USB-C is plugged in. Usually, the FS Golf game is still running, but the KIT is not showing Game Mode and tracking.

- 1. Unplug the **USB-C** cable from the **KIT**. Unplug the **USB-C** from the **Laptop**.
- 2. Power down the **KIT.**
- 3. On the Laptop, exit the FS Golf app back to the FS Launcher Games Library.
- 4. **Power** on the **KIT.** Wait until the **KIT** is displaying the data points and battery.
- 5. Plug the **USB-C** cable into the side of the **laptop**.
- 6. Then plug the USB-C back into the power port on the side of the KIT.
- 7. There will be a **USB** symbol that displays on the **KIT** letting you know they are connected.

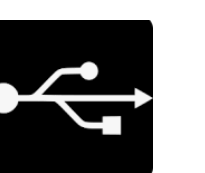

- 8. On the laptop, select the FS Golf Kit icon.
- 9. Watch the KIT at this time as it will light up Green 1x and the display screen will change to the Full Swing Kit Game Mode. Once connected there will be a Green Checkmark in the top right corner next to the USB symbol.
- 10. Place the KIT at the end of the **Turf Extension** if not already.

## 11. Begin Playing!

**NOTE: Wi-Fi** to the laptop is crucial for these two technologies to connect; ensure you have good signal when operating the **Full Swing KIT Studio**.